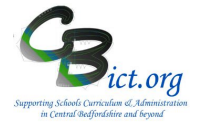

To be undertaken by the Integris Administrator

**Stage 5** contains the following step:

- 1. Export Y4 TA data into an Excel csv (source) file onto the desktop
- 2. Link the Y4 Pupil Report template (Word document) to the Excel csv (source) file and merge the data to the report to create the individual Y4 TA reports for each pupil

## 1. Export Y4 TA data into a Excel file

- 1.1 Go to **Assessment > Markbooks >** select the **CBC Y4 Return 2019** markbook assigned to your **Year 4** pupils to highlight it in bold.
- 1.2 Click the **Open Markbook** icon

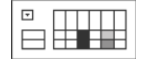

- 1.3 Go to the **Tools** menu (top right of the markbook screen) and select **Export Assessment Data** 
  - View | Tools | Show Hidden-Columns Modify Sub-Groups Import Assessment Data

You are presented with the following Assessment Data Export Wizard screen:

| Welcome to the<br>Assessment Data<br>export wizard                                                                                                    | This ward will guide you through the process of exporting<br>assessment data from Markbook into a CSV file.<br>• Specify whether the exported file should be comma<br>separated ("ctx file) or tab separated ("ctx file).<br>• Specify whether the exported file should include header<br>information or not.<br>• Select one or more students to export.<br>• Click the "New" > Matth to start the export process. |                                                                                                    |
|----------------------------------------------------------------------------------------------------|----------------------------------------------------------------------------------------------------|----------------------------------------------------------------------------------------------------|
|                                                                                                    |                                                                                                    |                                                                                                    |
| File Type:  Comma Sep Include hea                                                                                                    | parated 🛞 Tab Separated<br>der information in the first line of file                                                                                                    |                                                                                                    |
| File Type:  Comma Sep  File Type:  File Type:  File Ty | parated O Tab Separated<br>der information in the first line of file                                                                                                    | 4                                                                                                    |
| File Type:  Comma Seg The function of the segment of the segment o | arrated () Tab Separated<br>der information in the first line of file                                                                                                    | , (X                                                                                                    |
| File Type:  Comma Seg Include hea Includent Name(s) Allison, Jennifer Archibold, Liam                                                                                                    | avated  Tab Separated dev information in the first line of file                                                                                                    | , exercise to the second second secon |
| File Type:  Comma Seg Tudent Name(s) Allison, Jennifer Archibold, Liam                                                                                                    | arrited  Tab Separated der information in the first line of file                                                                                                    | , (×                                                                                                    |
| File Type:  Comma Seg Tudent Name(s) Allon, Jennifer Archibold, Liam Archibold, Liam                                                                                                    | owrated  Tab Separated dev information in the first line of file                                                                                                    | , and a second second s |
| File Type:  Comma Seg<br>Tinclude hea<br>Student Name(s)<br>Archibold, Liam<br>Archibold, Liam<br>Archibold, Liam<br>archibold, Liam<br>archibold, Liam<br>Archibold, Liam                                                                                                    | annited  Tab Separated der information in the first line of file                                                                                                    | *<br>*<br>*                                                                                                    |

All the Year 4 pupils should already be selected in the list.

1.4 Click **Next** 

The next window shows you that all of the data columns in the right pane that have been selected to be included in the export file.

CBC Schools: Reporting Y4 TA in Integris Assessment Stage 5 - Create Y4 Pupil Reports 2019 for parents

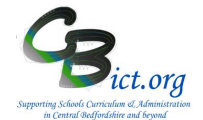

| Assessment Data<br>export wizard | <ul> <li>Select the contextual and assessment data if</li> <li>Move items up and down to change the displacement of the second second</li></ul> | tems to export.<br>play order. |
|----------------------------------|----------------------------------------------------------------------------------------------------|--------------------------------|
| Authorised Absences              | ^ Selected Data Item(s)                                                                                                    |                                |
| Boarder                          | Known Name                                                                                                    |                                |
| Boarder Type                     | Surname                                                                                                    |                                |
| Current Class                    | Student UPN                                                                                                    |                                |
| Current Vear                     | Gender                                                                                                    |                                |
|                                  | V Date of Birth                                                                                                    |                                |
|                                  | Y4 Read TA                                                                                                    | /                              |
| AO Y4 Read TA                    | Y4 Writ TA                                                                                                    | `                              |
| Y4 Maths TA                      | Y4 Maths IA                                                                                                    |                                |
| - C (10) Threshold               | Current Class                                                                                                    |                                |
|                                  |                                                                                                    |                                |

1.5 You MUST now select **Current Class** as an additional pupil item to be included in the extract file. In the top left section of the window, scroll down and **place a tick in the box for Current Class**.

Current Class is now appended to the list of Selected Data items in the right hand pane. **Please** take a moment to check that Current Class appears at the bottom of this list before you continue.

## 1.6 Click Next

The final screen displays a summary of what was selected for the export file.

| export Summary                                                                    | Hi                                                   | de Instructions |
|-----------------------------------------------------------------------------------|------------------------------------------------------|-----------------|
| The summary provides inform                                                       | nation about the export file's content:              |                 |
| <ul> <li>Details listed include: File Ty<br/>Name(s) and Selected Data</li> </ul> | ype, Availability of header information<br>Item(s).  | n, Student      |
| <ul> <li>Please review the summary<br/>save the file to a suitable lo</li> </ul>  | ; if satisfied please click on the Export<br>cation. | button to       |
| File Type: Comma Separated                                                        | the first line of file: Yes                          | 1               |
| Coppard, Ciaran                                                                   |                                                      |                 |
| Evetts, Kieran                                                                    |                                                      |                 |
| Lawrence, Amber                                                                   |                                                      |                 |
| Colored Data Nam(a)                                                               | Header Information                                   |                 |
| Selected Data Rem(s)                                                              |                                                      |                 |

- 1.7 Click **Export**
- 1.8 In the next window, select **Open** with Microsoft Office **Excel.** Your Year 4 pupils and the Y4 TA data along with the Current Class will be listed.
- 1.9 Now go to File > Save As..
  - > select the <u>Desktop</u> as the location for the file
  - > enter Y42019TA as the filename
  - > the Save as type box should say 'csv'
  - > Click **Save** and click **Yes** to any following message.

# CBC Schools: Reporting Y4 TA in Integris Assessment Stage 5 - Create Y4 Pupil Reports 2019 for parents

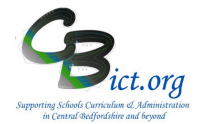

- 1.10 Finally, go to **File** menu in Excel > click **Close** and click **Yes** to any following prompts.
- 1.11 You can now minimise Integris and proceed with the next step.

Please note that you may have a more up-to-date version of Excel which will have differently formatted screens to the ones displayed below (Excel version 2003). The principles are the same however. You need to find the corresponding functions in the newer version.

## 2. Link the Y4 TA Report template and create the reports

- 2.1 Download the Y4 Report (Word) template called Y4\_TA\_2019\_Report (template) from the www.cbict.org.uk/Support/Summer Assessments/Y4 CBC web page and save it on your Desktop
- 2.2 Once downloaded, open the Y4\_TA\_2019\_Report (word) document. You should see a SQL message which tells you the location it is set to look for the source file (i.e. your csv file with the data you saved in previous step). It should be looking for the file called Y42019TA.csv on your desktop. Click Yes at the SQL prompt.

The file should now open and look similar to this with the field names appearing.

| <enter here="" name="" school=""><br/>Year 4 Teacher Assessment Results 2017 <br/>Age Related Expectations</enter> |               |  |  |  |  |  |
|----------------------------------------------------------------------------------------------------|---------------|--|--|--|--|--|
|                                                                                                    |               |  |  |  |  |  |
|                                                                                                    |               |  |  |  |  |  |
| Teacher Assessment Results                                                                                         |               |  |  |  |  |  |
| Reading                                                                                                    | «Y4_Read_TA»  |  |  |  |  |  |
| Writing                                                                                                    | «Y4_Writ_TA»  |  |  |  |  |  |
| Maths                                                                                                    | «Y4_Maths_TA» |  |  |  |  |  |
|                                                                                                    |               |  |  |  |  |  |
| Age Related Expectations key                                                                                       |               |  |  |  |  |  |
| 1 - Working Below the standard expected for                                                                        | or their age  |  |  |  |  |  |
| 2 - Working At the standard expected for their age                                                                 |               |  |  |  |  |  |

If a *Find Data Source* prompt appears, please **click** on *Find Data Source* and navigate to the **Desktop** and select **Y42019TA.csv** file – otherwise continue with the next step.

**2.3** Enter your school name at the top of the document (removing the existing text)

*Pls Note – you can of course change the TA key descriptions, style or layout of the template to suit your school's needs.* 

2.4 You may be able to see the Mailmerge menu options as below – if not, go to the View menu > Toolbars > select Mailmerge

| 칠 💼 📝   🗎 🗎 🔳 Insert Word Field | 🛛 🎇 🖹 🚼 📝 🖌 🔺 1 | 🕨 🕅 🖳 🗣 🕼 🎭 🗞 |
|---------------------------------|-----------------|---------------|
|---------------------------------|-----------------|---------------|

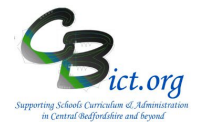

2.5 Click on the **ABC** tool button on the Mailmerge toolbar to view the report with the data for the first pupil listed in your **Y42019TA.csv** file. You should see **1** appear in the record number box.

Click on the blue arrow icon to the right of **1** to scroll to the record of the next pupil and so on - you will be able to see their details appear on the template document as if they were printed.

2.6 Click Save

You are now ready to produce the Y4 TA pupil reports.

- 2.7 Click on the **Merge to New Document** button and click OK for ALL records to be included.
- 2.8 You should now see a new 'Letters1' document appear- note the number of pages created at the bottom of the document there should be a page for each pupil so the total number of pages should equal the total number of pupils you have in Year 4.
- 2.9 Save this document as your **Y4 Individual TA Reports 2019** in your preferred folder.
- 2.10 Close any remaining documents.

You can now open the Y4 Individual TA Reports 2019 document and print off the reports.

### Important!

When you have created the individual reports, please securely delete the Y42019TA.csv data source file from your desktop as this file is no longer required.

Please store the Y4 Individual reports in a secure location until such time as no longer required.